# Handleiding Aansluiting beeldbank

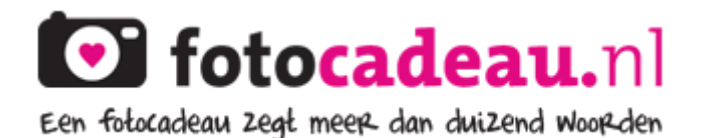

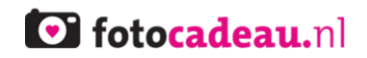

## **Overzicht veranderen**

| Versie | Datum      | Verandering                          |
|--------|------------|--------------------------------------|
|        |            |                                      |
| 1.0    | 22-07-2014 | Oplevering eerste versie handleiding |

# Inhoudsopgave

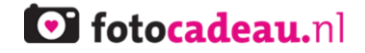

## 1. Inleiding

U heeft een website met een fotogalerij, een fotopagina of een fotoafdeling. En u wilt deze foto's, geprint op fotoproducten, verkopen aan de bezoekers van uw website. Een simpele technische koppeling met FotoCadeau.nl maakt dit vandaag nog mogelijk. Zodra de koppeling gelegd is, kunt u uw foto's op diverse fotoproducten verkopen. Het mooie is dat u zelf de verkoopprijzen bepaalt en daarmee uw eigen inkomsten.

Er zijn grofweg 3 mogelijke koppelingen voor uw website met die van FotoCadeau.nl. Er zijn websites die gebruik maken van een FTP-server. Er zijn websites die gebruik maken van HTTP-request. Tot slot kan het zo zijn dat uw website Picasa gebruikt om uw foto's weer te geven. Elke van de drie mogelijkheden heeft zijn eigen stappen om een koppeling tot stand te brengen. Deze stappen worden in deze handleiding beschreven.

Het leggen van een koppeling tussen uw website en FotoCadeau.nl is zo eenvoudig mogelijk gemaakt. U of in elk geval uw webmaster, zou met behulp van deze handleiding zelf en zonder hulp van ons in staat moeten zijn om de koppeling tot stand te brengen.

Mocht u (of uw webmaster) onverhoopt toch hulp nodig hebben, schroom dan niet om onze helpdesk te bellen op telefoonnummer 085 401 3310 of te mailen naar support@fotocadeau.nl.

# fotocadeau.nl

## 2. Handleiding voor websites die gebruik maken van FTP

#### 2.1 Inleiding FTP-koppeling

In deze handleiding wordt uitgelegd hoe websites die gebruik maken van een FTP-server, een koppeling leggen met FotoCadeau.nl. Zodra de koppeling is gelegd kan de aan FotoCadeau.nl gekoppelde website meteen beginnen met de verkoop van zijn foto's geprint op diverse fotoproducten. In deze handleiding wordt een en ander in Jip en Janneke taal uitgelegd, zodat het voor iedereen te begrijpen is.

In principe dient uw webmaster slechts 2 en in een enkel geval 3 aanpassingen door te voeren:

- 1. Een regel code in de HEAD-tag plaatsen;
- 2. De IMG-tag van alle foto's die u aan wilt bieden aanpassen (meestal 1 handeling);
- 3. Indien er geen DIV-tag om de IMG-tags staat, dient deze geplaatst te worden.

Bovenstaande drie handelingen worden hieronder tot in detail beschreven. Mochten u of uw webmaster er zelf niet uit komen, dan kunt u altijd bellen met onze helpdesk op nummer: 085 401 3310.

#### 2.2 Wat is FTP?

Wikipedia omschrijft FTP als volgt: File Transfer Protocol (FTP) is een protocol dat uitwisseling van bestanden tussen computers vergemakkelijkt. Het standaardiseert een aantal handelingen die tussen besturingssystemen vaak verschillen.

#### 2.3 Waarom FTP?

Wanneer u een gemiddelde website onder de loep neemt, dan staan de afbeeldingen daar meestal in een zo laag mogelijke resolutie op. Foto's worden meestal in een lage resolutie op websites gezet, zodat het bekijken en downloaden van foto's niet ten koste gaat van de snelheid van de betreffende website. Heeft u een website met daarop veel foto's en zou u deze foto's daar in de originele grootte op plaatsen, dan wordt de website ontzettend traag en dat gaat ten koste van het plezier van de bezoeker op die website.

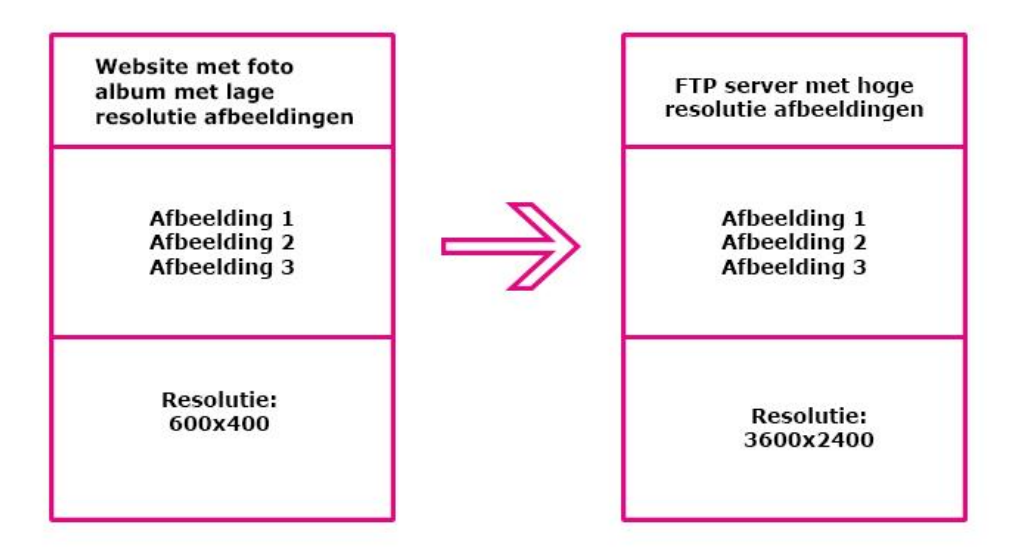

Wanneer websites hun afbeeldingen in een hoge kwaliteit beschikbaar willen stellen aan hun bezoekers, wordt in de meeste gevallen gebruik gemaakt van een FTP-server. Als u de fotoproducten van FotoCadeau.nl wilt gaan verkopen, wordt er bij voorkeur gebruik gemaakt van afbeeldingen met een zo hoog mogelijke resolutie. De reden van deze voorkeur is, dat met foto's van een hogere kwaliteit, grotere en scherpere afdrukken op fotoproducten kunnen worden gemaakt.

#### 2.4 Hoe legt u de koppeling met FotoCadeau.nl?

Zoals in de inleiding reeds aangestipt, zijn er in de meeste gevallen slechts twee handelingen nodig voor het leggen van een koppeling. In een enkel geval dient 'stap 3' zoals hieronder beschreven gedaan te worden.

#### 2.5 Stap 1: Plaats een unieke regel code in de HEAD-tag

Om het voor websites die gebruik maken van een FTP-server gemakkelijk te maken heeft FotoCadeau.nl een stukje code geschreven. Door het plaatsen van deze code in de HEADtag van uw website, kan FotoCadeau.nl de afbeelding in hoge kwaliteit van uw FTP-server afhalen.

Ter illustratie vindt u hieronder een voorbeeld van de regel code die u in de HEAD-tag van uw website dient te plaatsen. Let op: u ontvangt voor uw website een op maat gemaakte en unieke regel code!

#### <script type="text/javascript"

src="http://www.fotocadeau.nl/index.php/affiliate/script/index/key/b516e95213e26662ff be9b42d8d9f7b256a212cf"></script></script></scr

Bovenstaande code roept een script aan van FotoCadeau.nl, die er voor zorgt dat:

1. Er een bestelknop bij de foto's op uw website geplaatst wordt:

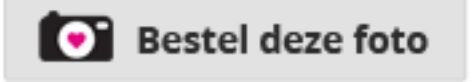

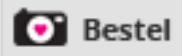

- 2. Het script hangt ook meteen een functie achter de bestelknop, zodat deze doet wat het moet doen. Namelijk dat hij de juiste foto van uw website 'verhuist' naar de bestelomgeving van FotoCadeau.nl;
- 3. Er geregistreerd wordt via welke website welke verkopen gegenereerd worden, zodat er periodiek afgerekend kan worden;
- 4. Tot slot zorgt het script ervoor dat de naam en het logo van uw website zichtbaar zijn in de bestelomgeving van FotoCadeau.nl

Zodra uw website is aangemeld aan de hand van het formulier dat u via de e-mail heeft gekregen, ontvang u binnen 2 werkdagen per e-mail een unieke code die in u in uw HEAD-tag dient te plaatsen.

fotocadeau.nl

## fotocadeau.nl

#### 2.6 Stap 2: Het aanpassen van de IMG-tags

De laatste stap die u nog moet uitvoeren alvorens u kunt beginnen met de verkoop van uw eigen foto's op diverse fotoproducten is: een kleine aanpassing in de IMG-tag zoals deze nu bij al uw foto's op uw website staat. Ter illustratie ziet u hieronder een standaard IMG-tag en een voorbeeld van een aangepaste IMG-tag.

#### Uw huidige IMG-tag:

<div id="gallery"> <img src="/albums/image1.jpg" height="600" width="400" /> </div>

Een voorbeeld van een aangepaste IMG-tag:

<div id="gallery">

<img src="/albums/image.jpg" fotocadeau="/spanje/image1.jpg" height="600" width="400" /> </div>

#### Hoe weet u hoe u uw IMG-tag aan dient te passen?

In ALLE gevallen dient er **fotocadeau="HIER NAAM VAN DE AFBEELDING OP FTP-SERVER**" geplaatst te worden binnen de IMG-tag (zoals hierboven weergegeven)

#### 2.7 Stap 3 Het plaatsen van een DIV-tag

Alle IMG-tags dienen binnen een DIV-tag te staan. Dit zorgt ervoor dat het script een bestelknop bij alle afbeeldingen binnen deze DIV-tag plaatst. Ter illustratie ziet u hieronder een voorbeeld DIV-tag, met daarin drie IMG-tags:

<div id="gallery">

<img src="/albums/spanje/huisje.jpg" height="600" width="400" /> <img src="/albums/spanje/park.jpg" height="600" width="400" /> <img src="/albums/spanje/strand.jpg" height="600" width="400" /> </div>

Voor het plaatsen van een DIV tag zijn zowel een id als class mogelijk. De naamgeving van deze id of class kunt u zelf bepalen. De naam van deze id of class moet u dan mailen naar support@canvascompany.nl.

Zijn er afbeeldingen die u niet op fotoproducten wilt verkopen, dan haalt u betreffende IMGtag(s) tussen de DIV-tag vandaan.

# fotocadeau.nl

## 3. Handleiding voor websites die gebruik maken van HTTP

#### 3.1 Inleiding HTTP-koppeling

In deze handleiding wordt uitgelegd hoe websites die gebruik maken van een HTTP-request, een koppeling leggen met FotoCadeau.nl. Zodra de koppeling is gelegd kan de aan FotoCadeau.nl gekoppelde website meteen beginnen met de verkoop van zijn foto's geprint op diverse fotoproducten. In deze handleiding wordt een en ander in Jip en Janneke taal uitgelegd, zodat het voor iedereen te begrijpen is.

In principe dient uw webmaster slechts 1 en in een enkel geval 2 aanpassingen door te voeren:

- 1. Een regel code in de HEAD-tag plaatsen;
- 2. Indien er geen DIV-tag om de IMG-tags staat, dient deze geplaatst te worden.

Bovenstaande twee handelingen worden hieronder tot in detail beschreven. Mochten u of uw webmaster er zelf niet uit komen, dan kunt u altijd bellen met onze helpdesk op nummer: 085 401 3310.

#### 3.2 Wat is HTTP?

Wikipedia omschrijft HTTP als volgt: Hypertext Transfer Protocol (HTTP) is het protocol voor de communicatie tussen een webclient (meestal een webbrowser) en een webserver. Dit protocol wordt niet alleen veel op het World Wide Web gebruikt, maar ook op lokale netwerken (we spreken dan van een intranet).

In HTTP is vastgelegd welke vragen (de Engelse term hiervoor is requests) een cliënt aan een server kan stellen en welke antwoorden (de Engelse term is responses) een webserver daarop kan teruggeven.

#### 3.3 Hoe legt u de koppeling met FotoCadeau.nl?

Zoals in de inleiding reeds aangestipt, is er in de meeste gevallen slechts een handelingen nodig voor het leggen van een koppeling. In een enkel geval dient 'stap 2' zoals hieronder beschreven gedaan te worden.

#### 3.4 Stap 1: Plaats een unieke regel code in de HEAD-tag

Om het voor websites die gebruik maken van een HTTP-request gemakkelijk te maken heeft FotoCadeau.nl een stukje code geschreven. Door het plaatsen van deze code in de HEADtag van uw website, kan FotoCadeau.nl de afbeelding rechtstreeks van uw website afhalen.

Ter illustratie vindt u hieronder een voorbeeld van de regel code die u in de HEAD-tag van uw website dient te plaatsen. Let op: u ontvangt voor uw website een op maat gemaakte en unieke regel code!

#### <script type="text/javascript"

src="http://www.fotocadeau.nl/index.php/affiliate/script/index/key/b516e95213e26662ff be9b42d8d9f7b256a212cf"></script></script></scr

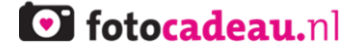

Bovenstaande code roept een script aan van FotoCadeau.nl, die er voor zorgt dat:

1. Er een bestelknop bij de foto's op uw website geplaatst wordt:

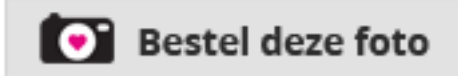

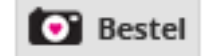

- 2. Het script hangt ook meteen een functie achter de bestelknop, zodat deze doet wat het moet doen. Namelijk dat hij de juiste foto van uw website 'verhuist' naar de bestelomgeving van FotoCadeau.nl;
- 3. Er geregistreerd wordt via welke website welke verkopen gegenereerd worden, zodat er periodiek afgerekend kan worden;
- 4. Tot slot zorgt het script ervoor dat de naam en het logo van uw website zichtbaar zijn in de bestelomgeving van FotoCadeau.nl

Zodra uw website is aangemeld aan de hand van het formulier dat u via de e-mail heeft gekregen, ontvang u binnen 2 werkdagen per e-mail een unieke code die in u in uw HEAD-tag dient te plaatsen.

#### 3.5 Stap 2 Het plaatsen van een DIV-tag

Alle IMG-tags dienen binnen een DIV-tag te staan. Dit zorgt ervoor dat het script een bestelknop bij alle afbeeldingen binnen deze DIV-tag plaatst. Ter illustratie ziet u hieronder een voorbeeld DIV-tag, met daarin drie IMG-tags:

<div id="gallery">

```
<img src="/albums/spanje/huisje.jpg" height="600" width="400" />
<img src="/albums/spanje/park.jpg" height="600" width="400" />
<img src="/albums/spanje/strand.jpg" height="600" width="400" />
</div>
```

Voor het plaatsen van een DIV tag zijn zowel een id als class mogelijk. De naamgeving van deze id of class kunt u zelf bepalen. De naam van deze id of class moet u dan mailen naar support@canvascompany.nl.

Zijn er afbeeldingen die u niet op fotoproducten wilt verkopen, dan haalt u betreffende IMGtag(s) tussen de DIV-tag vandaan.